## Windows Sanakirjan lataus- ja asennusohje

Ladataan pakattu asennustiedosto Firefox-selaimella:

Kirjoita selaimen osoiteriville: <u>https://rauhala.orgfree.com/sanat.zip</u>

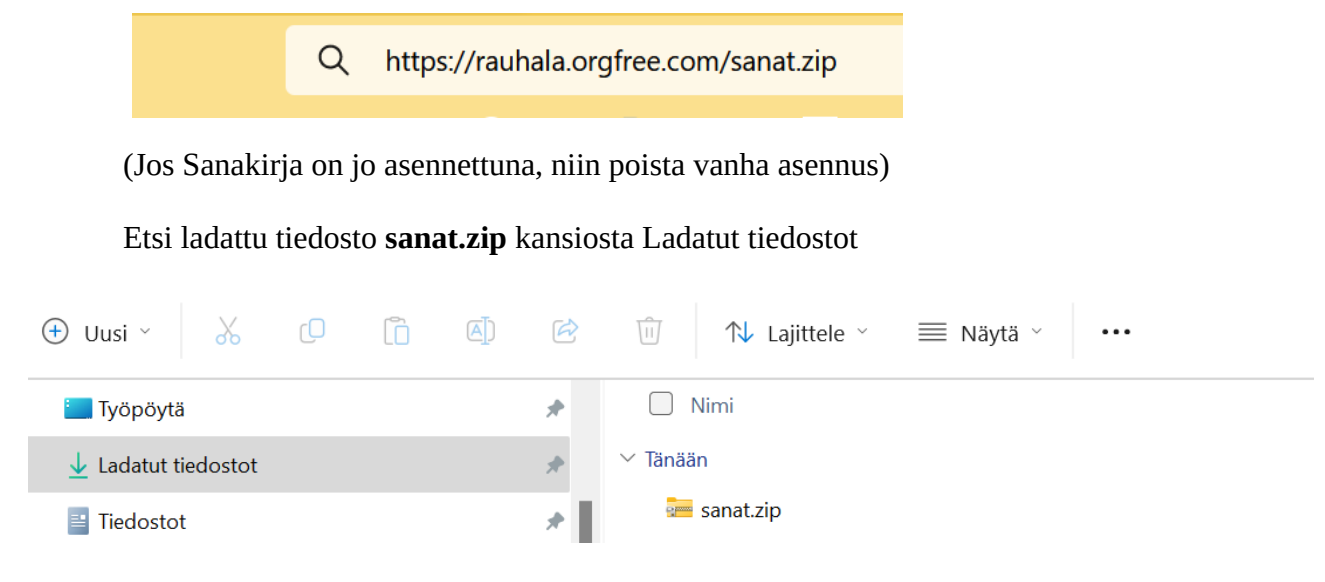

Pura pakattu tiedosto **sanat.zip** klikkaamalla hiiren oikealla ja valitse avautuvasta valikosta (ei kuvassa), **Pura kaikki**.

| r            |                                    |       |      | ×       |
|--------------|------------------------------------|-------|------|---------|
| $\leftarrow$ | 🧮 Pakattujen kansioiden purkaminen |       |      |         |
|              | Valitse kohde ja pura tiedostot    |       |      |         |
|              | Tiedostot puretaan kansioon:       |       |      |         |
|              | C:\Users\Ensio\Downloads\sanat     | Selaa |      |         |
|              | 🗹 Näytä lopuksi puretut tiedostot  |       |      |         |
|              |                                    |       |      |         |
|              |                                    |       |      |         |
|              |                                    |       |      |         |
|              |                                    |       |      |         |
|              |                                    |       |      |         |
|              |                                    |       |      |         |
|              |                                    |       |      |         |
|              |                                    |       |      |         |
|              |                                    |       | Pura | Peruuta |

Paina painiketta **Pura**.

## Kaksoisklikkaa asennustiedostoa **setup.exe**

| 🗋 Nimi       | Muokkauspäivä  | Тууррі         | Koko |
|--------------|----------------|----------------|------|
| ✓ Tänään     |                |                |      |
| Setup.exe    | 7.3.2024 18.44 | Sovellus       | 16 5 |
| 🧮 Sanakirja1 | 7.3.2024 12.02 | Tiedostokansio |      |

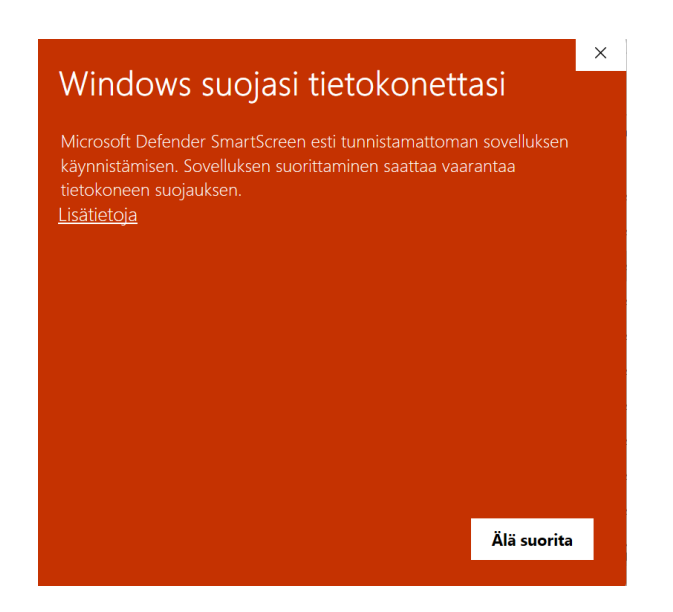

## Valitse Lisätietoja → Suorita joka tapauksessa

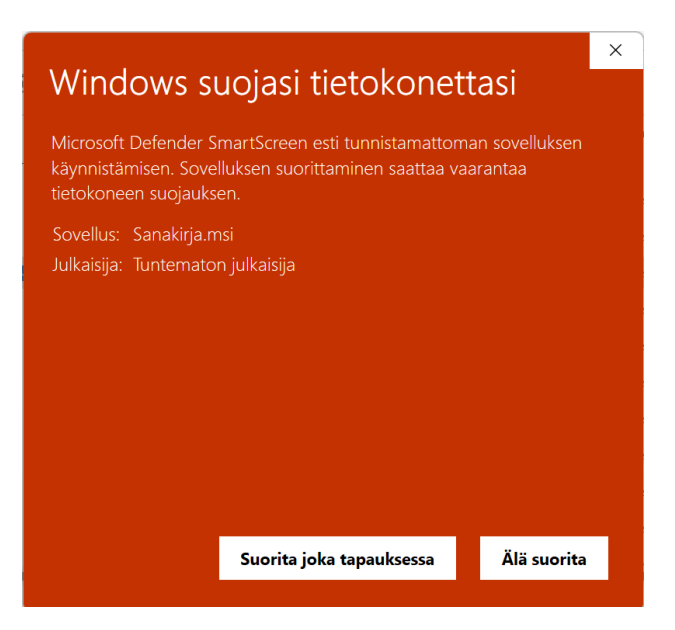

Paina painiketta Install.

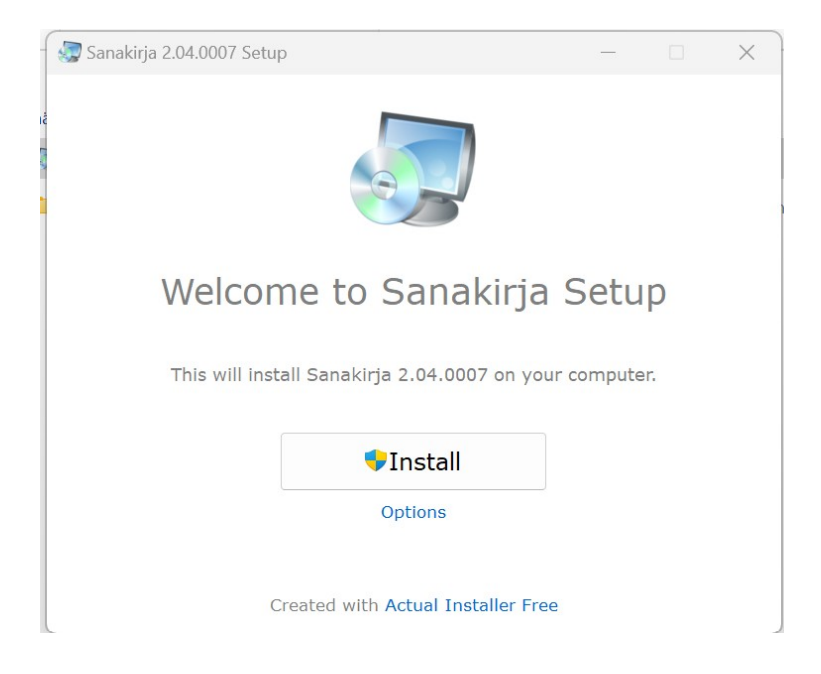

Seuraavaksi tulee ikkuna (ei kuvassa, se on alhaalla tehtäväpalkissa ehkä piilossa), jossa kysytään sallitko tämän tuntemattoman julkaisijan tehdä muutoksia tietokoneeseen. Paina nappia Kyllä. Asennus on valmis, paina Finish.

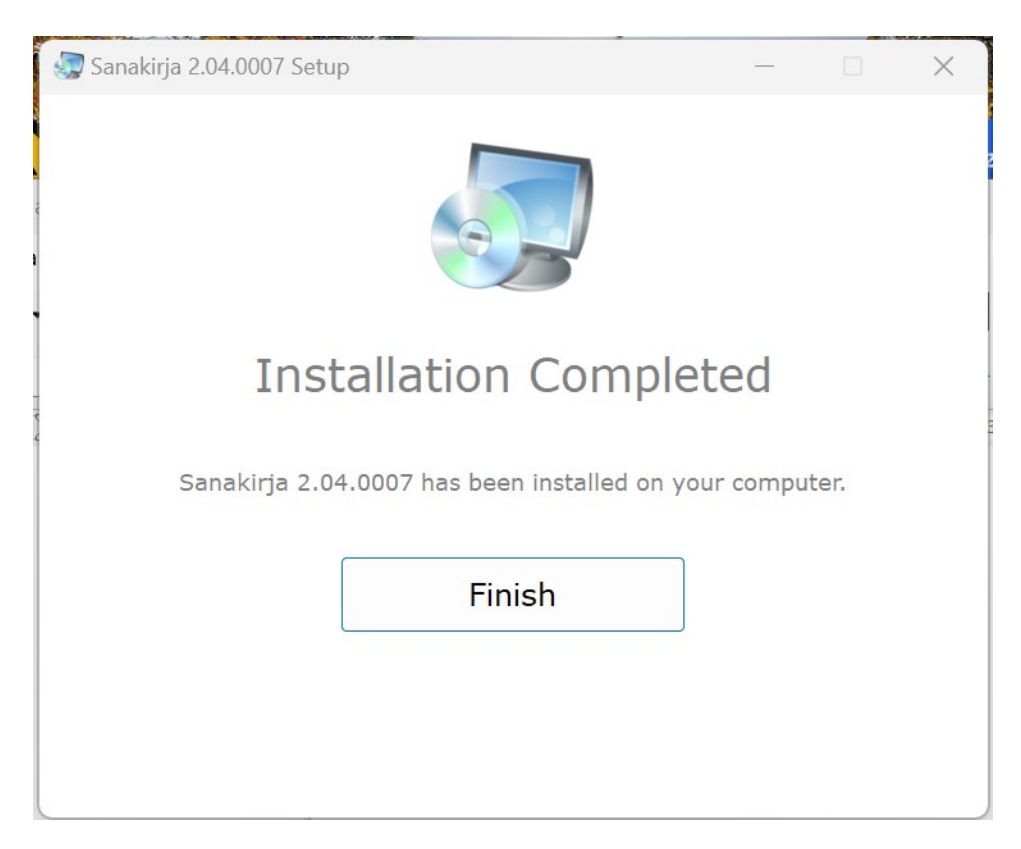

Työpöydältä löytyy ikoni, Sanakirjan käynnistämiseksi.

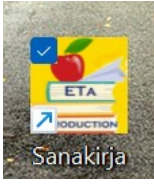